Istruzioni operative per l'accesso a SiGeM con Sistema OTP (one time password)

(clicca sui titoli per andare sull'argomento specifico)

- I. Accesso a SiGeM FSE
- 2. <u>Utenti già in possesso di id e pwd</u>
- 3. Accessi successivi e Modifica password
- 4. <u>Nuovi utenti</u>
- 5. <u>A chi rivolgersi</u>

### I. Accesso a SiGeM FSE

L'accesso a SiGeM da ottobre 2021 è caratterizzato da un aumento del livello di sicurezza, attraverso lo spostamento del sistema su un nuovo indirizzo web e l'inserimento di un codice numerico temporaneo (OTP), diverso per ogni accesso.

Per accedere a SiGeM digitare il seguente indirizzo: https://sicer.regione.lazio.it/SiGeM-gestione/

# 2. Utenti già in possesso di id e pwd

Le id e le pwd di accesso restano valide, ma sarà necessario accreditare uno smartphone o un tablet per ottenere la OTP (one time password) da inserire per completare l'accesso.

Come fare:

- scaricare da Google play o altra piattaforma un applicativo sul proprio dispositivo che genera le OTP, (es. Google Authenticator, FreeOTP, ecc...)
- accedere al nuovo indirizzo SiGeM;
- inserire le proprie credenziali (id e pwd);
- seguire le istruzioni della pagina cui si viene diretti (Immagine I) per associare il proprio dispositivo a SiGeM:
  - ✓ aprire l'applicativo di generazione dell'OTP e scansionare il QR code;
  - ✓ inserire i 6 numeri generati senza spazio fra loro: es. 999 111 → inserire 999111

| c s         |                  |  |
|-------------|------------------|--|
| MOBILE AUTH | HENTICATOR SETUP |  |
|             |                  |  |

Immagine 1: aprire l'applicazione di autenticazione e dopo aver cliccato su "+" scansionare il QRCode

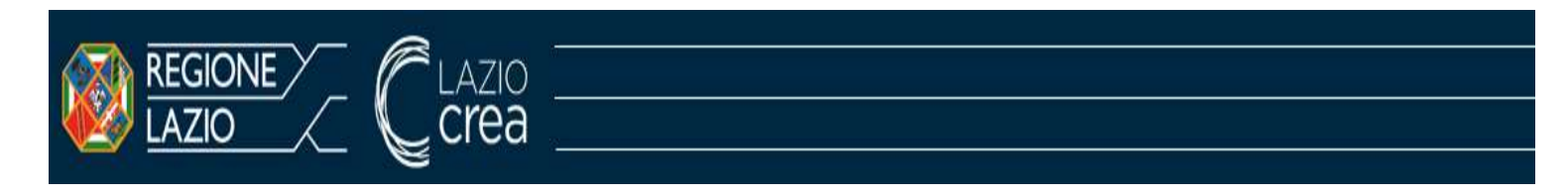

#### Qualora l'app sia già installata sul proprio dispositivo:

- aggiungere un nuovo account cliccando sul tasto + visualizzato nella schermata principale dell'applicazione;
- scansionare il QR code;
- inserire i 6 numeri della riga corrispondente al nuovo account.

Una volta effettuata tale operazione, l'utente potrà accedere al SiGeM (schermata successiva)

| + + 0                                                                                                    | 0.6 http://on-obstationus.it.iter.execution_archet/incores-to/684/01/04/00                                                                                                    | Billiwbgtf0er%age-oleas                                                                                                    | ΠÓ                                                                              | 9 k                         | 0                     |
|----------------------------------------------------------------------------------------------------|----------------------------------------------------------------------------------------------------|----------------------------------------------------------------------------------------------------|---------------------------------------------------------------------------------|-----------------------------|-----------------------|
|                                                                                                    | a                                                                                                    |                                                                                                    |                                                                                 | <b>29</b> Cat               | elaca ( )             |
| CONSTRUCTION CONSTRUCTION CONSTRUCTION CONSTRUCTION CONSTRUCTION CONSTRUCTION CONSTRUCTION CONSTRUCTION CONSTRUCTION CONSTRUCTION CONSTRUCTION | Per completare la registracione utilizza la hausianalità "Profila personale" presente nel mento<br>progettuale.<br>Per il supporta al completamento della registracione ed alla presentazione di una proporta pr<br>Attenzione il la indicazioni conternate nel manuale sono linalizzate escluzivamente all'utilizza<br>proporta progettuale è quellizza nell'arrito. E pescibile interito nel sistema esclusivamente | di sinistra. Solo dopo aver conspletata la registrazione saria possibi<br>ogettuale pooi scaricare il "Manuale utente".<br>delle funcionalità del viotema e non sostituineceno quanto proviste<br>e file in furmato PDF di dimensione massima 10 MB per singolo file | le procedére con la presentacione d<br>dell'Avriso. La documentacione da s<br>h | iana propos<br>diegare alla | 14                    |
| E Mont product pro<br>5 Industri Indust<br>2 Industri Indust<br>2 Industri Casar<br>4 Carligname Trail<br>5 Industri                           |                                                                                                    | Second information of grotaine mar                                                                                                    | utoragijo e costralio dei PGRFSE e dei PGR                                      | IFERINA 3                   | 014-3000<br>C-687-Fix |
| In Street shafe                                                                                                    |                                                                                                    |                                                                                                    |                                                                                 |                             |                       |

Per gli **accessi successivi** sarà sufficiente andare sulla pagina di login di SiGeM, inserire username/password, aprire l'app di autenticazione sul proprio dispositivo e inserire, nel campo OTP, il codice a 6 cifre visualizzato nell'app.

### 3. Modifica e reset password

Per gli utenti che hanno richiesto un **reset della password,** l'utilizzo dell'OTP rende necessario ricreare l'associazione tra SiGeM e l'app. La procedura è la seguente:

• l'utente inserisce username e la password (temporanea), ricevuta via mail

| SIGEM           |            |          |          |  |
|-----------------|------------|----------|----------|--|
| Sterans is sold | gdeias<br> | Then car | d lagues |  |

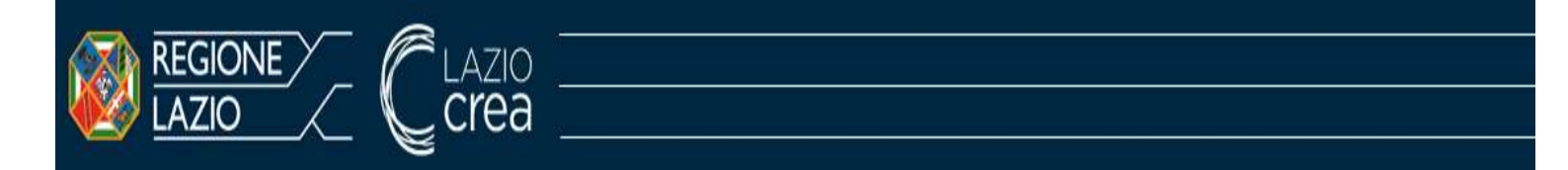

- viene mostrata una pagina in cui viene suggerito all'utente di scaricare l'app in modo da scansionare il QR code per ottenere il codice OTP (vedi immagine 1);
- anche in questo caso, qualora l'app sia già istallata sul proprio dispositivo, si dovrà aggiungere un nuovo account andando sul tasto + visualizzato nella schermata principale dell'app e procedendo con la scansione del QR code;
- inserire il codice OTP di 6 numeri visualizzato sull'app;
- l'utente verrà rediretto alla seguente pagina, in cui dovrà cambiare la password temporanea fornita, inserendone una propria

| UPDATE PASSW                 | ORD                               |  |
|------------------------------|-----------------------------------|--|
|                              |                                   |  |
| A municipal contrarge your p | assored in activate poor account. |  |
| New Personnel                |                                   |  |
| carbon jacomond              | [                                 |  |
|                              |                                   |  |

### 4. Nuovi utenti

• Accedere al nuovo indirizzo SiGeM e seguire le istruzioni dopo aver cliccato sulla voce "Nuovo Utente? Registrati" presente sulla pagina di accesso:

| SIGEM-GES                   | TIONE                          | talian v |  |
|-----------------------------|--------------------------------|----------|--|
| Usemane o email<br>Password | Recordami Password Dimensional | Accedi   |  |

• Inserire le informazioni richieste dal sistema

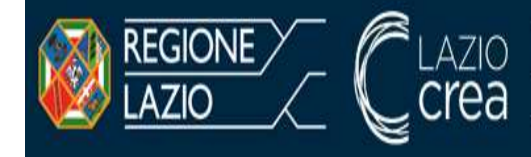

| Username          |                    |            |  |
|-------------------|--------------------|------------|--|
| Nome              |                    |            |  |
| Cognome           |                    |            |  |
| Email             |                    |            |  |
| Password          |                    |            |  |
| Conferma password |                    |            |  |
|                   | e Torrise al Login | Registrati |  |

- Confermare la registrazione cliccando il link ricevuto via mail
- Procedere con la registrazione, inserendo le informazioni nei campi richiesti e caricando i file necessari al completamento del profilo
- Associare l'app alla propria utenza di SiGeM.

# 5. A chi rivolgersi

Per eventuale supporto tecnico è possibile rivolgersi all'Assistenza tecnica SiGeM, inviando una email a: <u>assistenza.sigem@regione.lazio.it</u>

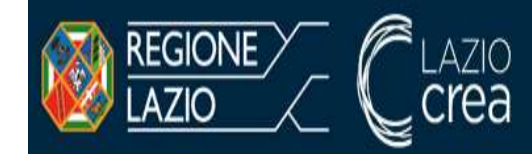